## การตรวจสอบลายเซ็นดิจิทัล (Digital Signature)

- 1. เปิดไฟล์ PDF ที่ได้ลงลายเซ็นดิจิทัล (Digital Signature)
- 2. คลิกที่ลายเซ็น แล้วคลิกที่ปุ่ม Signature Properties..

Thanawal

| signatu    | re Validation Status                                                                                                    |                                            |                     |
|------------|----------------------------------------------------------------------------------------------------|--------------------------------------------|---------------------|
| <u>k</u> 0 | Signature is VALID, signed by<br>- The document has not been modified sine<br>- The document is signed by the current us | l <<br>ce this signature was applie<br>er. | ∎@nu.ac.th>.<br>ed. |
|            |                                                                                                    |                                            |                     |

3. คลิกปุ่ม Show Signer's Certificate..

| 0     | Signing Time: 2023/07/06 13:43:29 ±07'00'                                                       |                       | (and dela      |             |
|-------|-------------------------------------------------------------------------------------------------|-----------------------|----------------|-------------|
|       | Signing Time. 2023/07/0013.4327 40700                                                           |                       |                |             |
|       | Source of Trust obtained from manually imported                                                 | trusted identity.     |                |             |
| /alid | lity Summary                                                                                    |                       |                |             |
|       | The document has not been modified since th                                                     | is signature was ap   | plied.         |             |
|       | The certifier has specified that Form Fill-in, Sig<br>document. No other changes are permitted. | ning and Commen       | ting are allow | ed for this |
|       | The document is signed by the current user.                                                     |                       |                |             |
|       | Signing time is from the clock on the signer's c                                                | omputer.              |                |             |
|       | Signature was validated as of the signing time:                                                 |                       |                |             |
|       | 2023/07/06 13:43:29 +07'00'                                                                     |                       |                |             |
| igne  | er Info                                                                                         |                       |                |             |
|       | The path from the signer's certificate to an issu                                               | uer's certificate was | successfully   | built.      |
|       | The signer's certificate is valid and has not bee                                               | o revoked             |                |             |
|       |                                                                                                 |                       |                |             |
|       | Show Signer's Ce                                                                                | ertificate            |                |             |
|       | and Descention                                                                                  | Malidate C            | -              | Class       |
| Advi  | anced Properties                                                                                | Validate 5            | ignature       | Close       |

 ลายเซ็นดิจิทัล (Digital Signature) ที่ถูกต้องจะต้องได้รับใบรับรองอิเล็กทรอนิกส์ (Digital Certificate) จาก Naresuan University Certification Authority

| his dialog allows you to view the<br>o the selected entry.                                                              | details of a certificat  | e and its entire issuance chain. The details corresp               |
|----------------------------------------------------------------------------------------------------|--------------------------|--------------------------------------------------------------------|
| Show all certification paths foun                                                                                       | d                        |                                                                    |
| suan University Certification Au                                                                                        | Summary Details          | Revocation Trust Policies Legal Notice                             |
|                                                                                                    | 2                        | Naresuan University                                                |
|                                                                                                    | Issued by:               | Naresuan University Certification Authority<br>Naresuan University |
|                                                                                                    | Valid from:<br>Valid to: | 2023/07/06 11:44:07 +07'00'<br>2024/07/15 11:44:07 +07'00'         |
|                                                                                                    | Intended usage:          | Digital Signature, Encrypt Keys, Email Protection                  |
|                                                                                                    |                          |                                                                    |
| D The selected certificate path                                                                                         | is vəlid.                | Export_                                                            |
| D The selected certificate path<br>The path validation and revo<br>2023/07/06 13:43:29 +0700<br>Validation Model: Shell | is valid.                | Export_                                                            |

 หรือ สามารถดูที่สัญลักษณ์ตามภาพ และคลิกที่ปุ่ม Signature Panel เพื่อตรวจสอบลายเซ็นดิจิทัล (Digital Signature) ที่ถูกต้องจะต้องได้รับใบรับรองอิเล็กทรอนิกส์ (Digital Certificate)

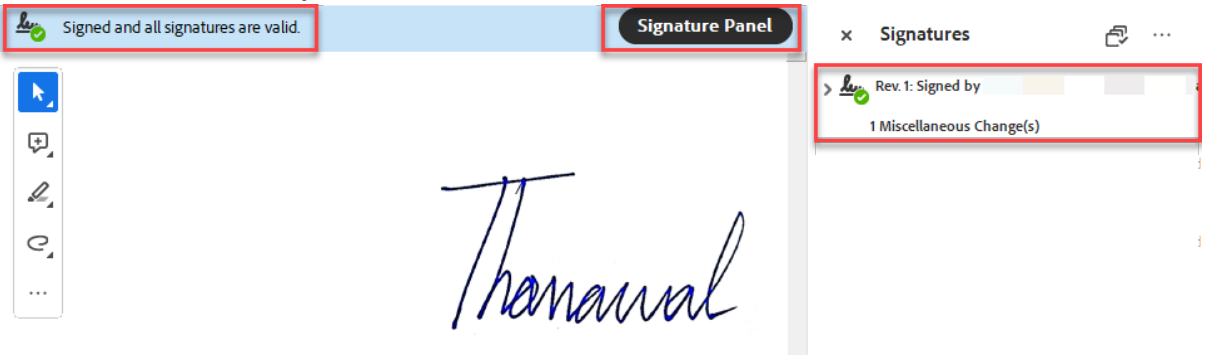

\* ทั้งนี้ เพื่อให้เป็นไปตามพระราชบัญญัติว่าด้วยธุรกรรมทางอิเล็กทรอนิกส์ พ.ศ.๒๕๔๔ และที่แก้ไขเพิ่มเติม การรับและการส่งหนังสืออิเล็กทรินิกส์ของส่วนงานและหน่วยงานนั้น ควรใช้ใบรับรองดิจิทัล (Digital Certificate) ที่ออกโดยมหาวิทยาลัย หรือโดยหน่วยงานที่เชื่อถือได้ เท่านั้น

## จัดทำโดย กองบริการเทคโนโลยีสารสนเทศและการสื่อสาร มหาวิทยาลัยนเรศวร